#### **Business World**

#### Approving or Declining your Employee's Request to Buy Additional Annual Leave (BAAL) in Business World ERP

This guidance will show line managers how to review employee BAAL request forms and either approve or decline in BW ERP. Please check with a Senior Manager in your service to establish if requests from your employees need to be discussed at a higher level, prior to you approving or declining them.

Please Note; Employee requests <u>must</u> be submitted in BW ERP by the deadline previously communicated by HR or they will be rejected. Line Managers must also adhere to the approval deadline. You may decide to approve less weeks than some employees have requested, so please ensure you allow plenty time for the employee to amend their request and re-submit this for you to approve 2<sup>nd</sup> time around before the deadline.

| 1 | ¥<br>Your tasks ⑦ € Group by ¥<br>BAAL - Line Manager Review Full Name: TEST EMPLOYEE B Descriptio<br>Go to Task management                                                                                                    | When your employee submits a<br>BAAL request form, you will receive<br>a task in BW ERP. Click on your<br><b>tasks</b> at the top-right of your screen<br>and select the form you wish to                                       |
|---|----------------------------------------------------------------------------------------------------|----------------------------------------------------------------------------------------------------|
| 2 | Guidance BAAL Request Managers Authorisation                                                                                                    | <ul> <li>You should ensure you read the details on the <b>Guidance</b> tab, which includes;</li> <li>The BAAL Policy</li> <li>The Criteria &amp; Rules.</li> <li>The Deadlines for submitting &amp; approving forms.</li> </ul> |
| 3 | Now click on the BAAL Request tab to view requested by the employee.         Number of Weeks Requested         Enter number of Weeks requested - 1 to 6         Enter total no of BAAL days requested         If you normally work a 5 day week, this is 5 days;         if you normally work 2 days per week, this will be 2 days;         if you normally work 2.5 days, this will be 3 days for 1 week;         if you normally work 5 days on week one and 4 days on week 2 then this would be 4.5 or 1 for you normally work 4 days on, 4 days off, this will be 3.5 days | days for 1 week;         days for 1 week;                                                                                                    |

## **Business World**

#### Approving or Declining your Employee's Request to Buy Additional Annual Leave (BAAL) in Business World ERP

|   | request as the employee will not be in employment to make the re-payments.                                                                                                    |
|---|----------------------------------------------------------------------------------------------------|
| 4 | Resource End Date         Employment End Date           31/12/2099         31/12/2099           Hourly Rate         Contract Hours           12.42         35.00           Weekly Wage         Total Cost           434.70         869.40           Deduction from Pay         66.69 |
| 5 | Navigate to the Managers Authorisation tab and read the guidance at the top.     Guidance   BAAL Request   Manager's Authorisation                                                                                                    |
|   | Approving Employee BAAL Request          Request Status*       Date         Approved       I         Weeks Approved / Declined*       Days Approved / Declined*         1       5.0                                                                                                  |
|   | In the <b>Request Status</b> field select <b>Approved</b> from the picklist.                                                                                                    |

### Approving or Declining your Employee's Request to Buy Additional Annual Leave (BAAL) in Business World ERP

| Then, click on                                                                                                    | the Approve Holiday Purchase button at the bottom of your screen.                                                                                                    |  |
|----------------------------------------------------------------------------------------------------|----------------------------------------------------------------------------------------------------|--|
| You will receive a <b>Success message</b> . Click <b>OK</b> to close the message. The form will now workflow to HR for some final checks.                                                                                                    |                                                                                                    |  |
| If HR have an<br>comments. If<br>message to ne<br>confirmation to<br>service.                                                                                                    | y issues relating to the request, they may return the form to you with<br>not, HR will process the form and the employee will receive an email and a<br>otify them their request has been approved. The employee will not receive<br>hat their request has been approved until HR approve all requests for your                                                                                                    |  |
|                                                                                                    | Declining Employee DAAL Decurrent                                                                                                    |  |
|                                                                                                    | Declining Employee BAAL Request                                                                                                    |  |
| Value 4                                                                                                    | and the foregoing the same and the same start that the same start of the same start of the same start |  |
| You must en with them pri                                                                                                    | sure that you discuss why you are declining an employees requ<br>for to returning the form to them in BW ERP.                                                                                                    |  |
| You must en<br>with them pri                                                                                                    | sure that you discuss why you are declining an employees requ<br>for to returning the form to them in BW ERP.                                                                                                    |  |
| You must en<br>with them pri                                                                                                    | sure that you discuss why you are declining an employees requisor to returning the form to them in BW ERP.                                                                                                    |  |
| You must en<br>with them pri                                                                                                    | sure that you discuss why you are declining an employees requisor to returning the form to them in BW ERP.                                                                                                    |  |
| You must en<br>with them pri<br>In the Reques<br>The Date will                                                                                                    | sure that you discuss why you are declining an employees requision to returning the form to them in BW ERP.                                                                                                    |  |
| You must en<br>with them pri<br>In the Reques<br>The Date will<br>Enter the num<br>declining (this                                                                                                    | sure that you discuss why you are declining an employees requiser to returning the form to them in BW ERP.                                                                                                    |  |
| You must en<br>with them pri<br>In the Reques<br>The Date will<br>Enter the num<br>declining (this                                                                                                    | sure that you discuss why you are declining an employees requised to returning the form to them in BW ERP.                                                                                                    |  |
| You must en<br>with them pride<br>In the Reques<br>The Date will<br>Enter the num<br>declining (this<br>You must sele<br>comment to in                                                                                                    | sure that you discuss why you are declining an employees requestor to returning the form to them in BW ERP.<br>The Status field select Declined from the picklist.<br>pre-populate for you.<br>There of weeks and then enter the equivalent number days you are<br>should match what the employee has requested).<br>The struct the employee if further action is required. For example, amend                                                                                                    |  |
| You must en<br>with them privations<br>In the Request<br>The Date will<br>Enter the num<br>declining (this<br>You must sele<br>comment to in<br>the number of                                                                                                    | sure that you discuss why you are declining an employees requised to returning the form to them in BW ERP.<br>At Status field select Declined from the picklist.<br>pre-populate for you.<br>There of weeks and then enter the equivalent number days you are should match what the employee has requested).<br>The ta Reason for declining the request from the picklist and add a matrix the employee if further action is required. For example, amenor days requested and resubmit.                                                                                                    |  |
| You must en<br>with them privations<br>In the Request<br>The Date will<br>Enter the num<br>declining (this<br>You must sele<br>comment to in<br>the number of                                                                                                    | <ul> <li>sure that you discuss why you are declining an employees requision to returning the form to them in BW ERP.</li> <li>at Status field select Declined from the picklist.</li> <li>pre-populate for you.</li> <li>aber of weeks and then enter the equivalent number days you are should match what the employee has requested).</li> <li>act a Reason for declining the request from the picklist and add a nestruct the employee if further action is required. For example, amend days requested and resubmit.</li> </ul>                                                                                                    |  |
| You must en<br>with them privations of the privation of the private of the private o | sure that you discuss why you are declining an employees requises to returning the form to them in BW ERP.<br>It Status field select Declined from the picklist.<br>pre-populate for you.<br>There of weeks and then enter the equivalent number days you are should match what the employee has requested).<br>The a Reason for declining the request from the picklist and add a struct the employee if further action is required. For example, amend days requested and resubmit.                                                                                                    |  |
| You must en<br>with them privations of the privation of the private with the private with the private with the private with the private selection of the private selection of  | sure that you discuss why you are declining an employees request<br>for to returning the form to them in BW ERP.<br>It Status field select Declined from the picklist.<br>pre-populate for you.<br>There of weeks and then enter the equivalent number days you are<br>should match what the employee has requested).<br>The ta Reason for declining the request from the picklist and add a<br>nestruct the employee if further action is required. For example, amend<br>days requested and resubmit.                                                                                                    |  |
| You must en<br>with them privations of the privation of the private will private will  | sure that you discuss why you are declining an employees requestor to returning the form to them in BW ERP.                                                                                                    |  |

# Approving or Declining your Employee's Request to Buy Additional Annual Leave (BAAL) in Business World ERP

| 8 | Approve Holiday Purchase Decline Holiday Purchase                                                                                                    |  |  |  |
|---|----------------------------------------------------------------------------------------------------|--|--|--|
|   | Click <b>Decline Holiday Purchase</b> button at the bottom of your screen.                                                                                                    |  |  |  |
|   | A Success message will appear. Click OK to close the message.                                                                                                    |  |  |  |
|   | The form will now workflow back to the employee who can either amend and resubmit their requests for the lower number of weeks or withdraw their request. If they resubmit the form, it will come back to you to review the updated request. |  |  |  |
|   |                                                                                                    |  |  |  |
|   | What happens next? – Approved forms will workflow to HR for final checking.                                                                                                    |  |  |  |
| 9 | <ul> <li>If HR have any concerns, they will return the form to you with comments.</li> <li>HR will notify Payroll of all approved requests to ensure the salary deductions start in the new financial year.</li> </ul>                       |  |  |  |
|   | <ul> <li>HR will also arrange for the additional leave days to be added to the<br/>employees leave balance in Business World.</li> </ul>                                                                                                    |  |  |  |
|   | <ul> <li>Employees will receive an alert in Business World to notify them if their<br/>request has been approved.</li> </ul>                                                                                                    |  |  |  |
|   |                                                                                                    |  |  |  |